# HOW TO SIGN UP FOR STUDENT LED CONFERENCES

This step-by-step guide will show you how to make a booking for Student Led Conferences, held on Thursday, March 21 from 3:30pm to 6:30pm, and Friday, March 22 from 8:30am to 12:00pm.

### **IMPORTANT INFO**

- You will need to access your Parent Gibbon Account
- Bookings open Monday March 11, 2018 at 7AM
- Bookings close Friday March 15, 2018 at 8PM
- Please note that your SLC time is for **the entire 30 minute** block regardless of which of the four slots you pick. Please **arrive on the hour or half hour** of your section.

#### **STEP 1 - Login**

Log into Gibbon with your parent email and password at:

## gibbon.tis.edu.mo

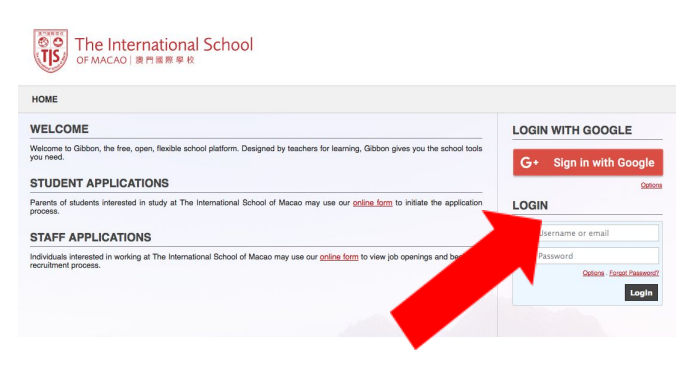

#### STEP 3 – Select a Date

You will be automatically logged into Meet The Teacher for TIS.

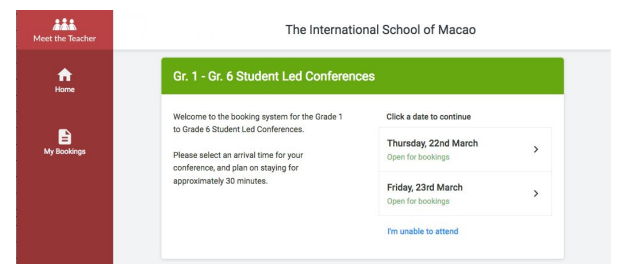

To begin click on the date you wish to book: Thursday or Friday. Unable to make any of the dates listed? Click *I'm unable to attend*.

#### STEP 4 – Make a Booking

You'll see a screen to confirm your child's homeroom teacher. Click *Continue to Book Appointments.* 

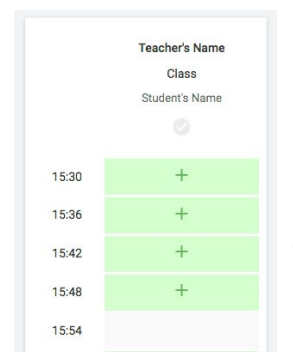

Each 30 minute SLC has four slots. Click any of the green cells to make an appointment. Blue cells signify where you already have an appointment. Grey cells are unavailable.

To change an appointment, delete the original by hovering over the blue box and clicking *Delete*. Then choose an alternate time.

#### **STEP 1 Continued**

If you have forgotten your password, you can reset it via the *Forgot Password* link.

| 100 | Username or email          |
|-----|----------------------------|
| 6   | Password                   |
|     | Options - Forgot Password? |

#### STEP 2 – Dashboard

Click the link for your child found under the **Meet The Teacher** tab on your Parent Dashboard.

| STUD     | ENT LED         | CONFERENCES                   |                                    |          |
|----------|-----------------|-------------------------------|------------------------------------|----------|
| Login to | Meet The Teach  | er using the link below to ma | ike a booking:                     |          |
| C        | hild's Name     |                               |                                    |          |
| : PI     | ease do not sha | are the bookings URL with an  | iyone, as it contains a unique log | in code. |

#### **FINISHED**

After clicking on a green cell to make an appointment, a pop-up box appears where you can optionally leave a message for the teacher.

An email confirmation will be sent and you can also print appointments from the *My Bookings* page by pressing *Print*. To change your appointments before the booking time closes, click on *Amend Bookings*.

|                                   | nent from 15:30 to 15:40                                                                |                                                                        | Thursday, 2210 Marc                         |
|-----------------------------------|-----------------------------------------------------------------------------------------|------------------------------------------------------------------------|---------------------------------------------|
| 🖶 Print                           | Amend Booking                                                                           |                                                                        |                                             |
|                                   |                                                                                         | T                                                                      |                                             |
| Welcome to th                     | a backing system for the Grade 1 t                                                      | o Crada 6 Student Lod Confe                                            | arances. Blasse colect an                   |
| Welcome to th<br>arrival time for | ne booking system for the Grade 1 to<br>r your conference, and plan on stayi            | o Grade 6 Student Led Confi<br>ing for approximately 30 mir            | erences. Please select an<br>nutes.         |
| Welcome to th<br>arrival time for | he booking system for the Grade 1 to<br>r your conference, and plan on stayi<br>Teacher | o Grade 6 Student Led Confi<br>ing for approximately 30 mir<br>Student | erences. Please select an nutes.<br>Subject |

## **HELPFUL TIPS**

- Please **arrive on the hour or half hour** of your section. Your SLC booking time is for the <u>entire 30 minute block</u> regardless of which of the four slots you pick.
- If you have not used Gibbon before, it is recommended that you login to your Gibbon account before bookings open to ensure you are able to login.
- When the booking period ends, each parent will receive an email to confirm his or her conference times.
- If you encounter technical difficulties during this process, you may contact <u>sandra.kuipers@tis.edu.mo</u> for assistance.

## 學生領袖活動 STUDENT LED CONFERENCES 網上預約方法

以下步驟將指引 貴家長透過互聯網預約出席學生領袖活動會議(SLC)。會議日期分別為3月21日 (週四)下午3時30分至6時正,以及3月22日(週五)上午8時30分至中午12時。

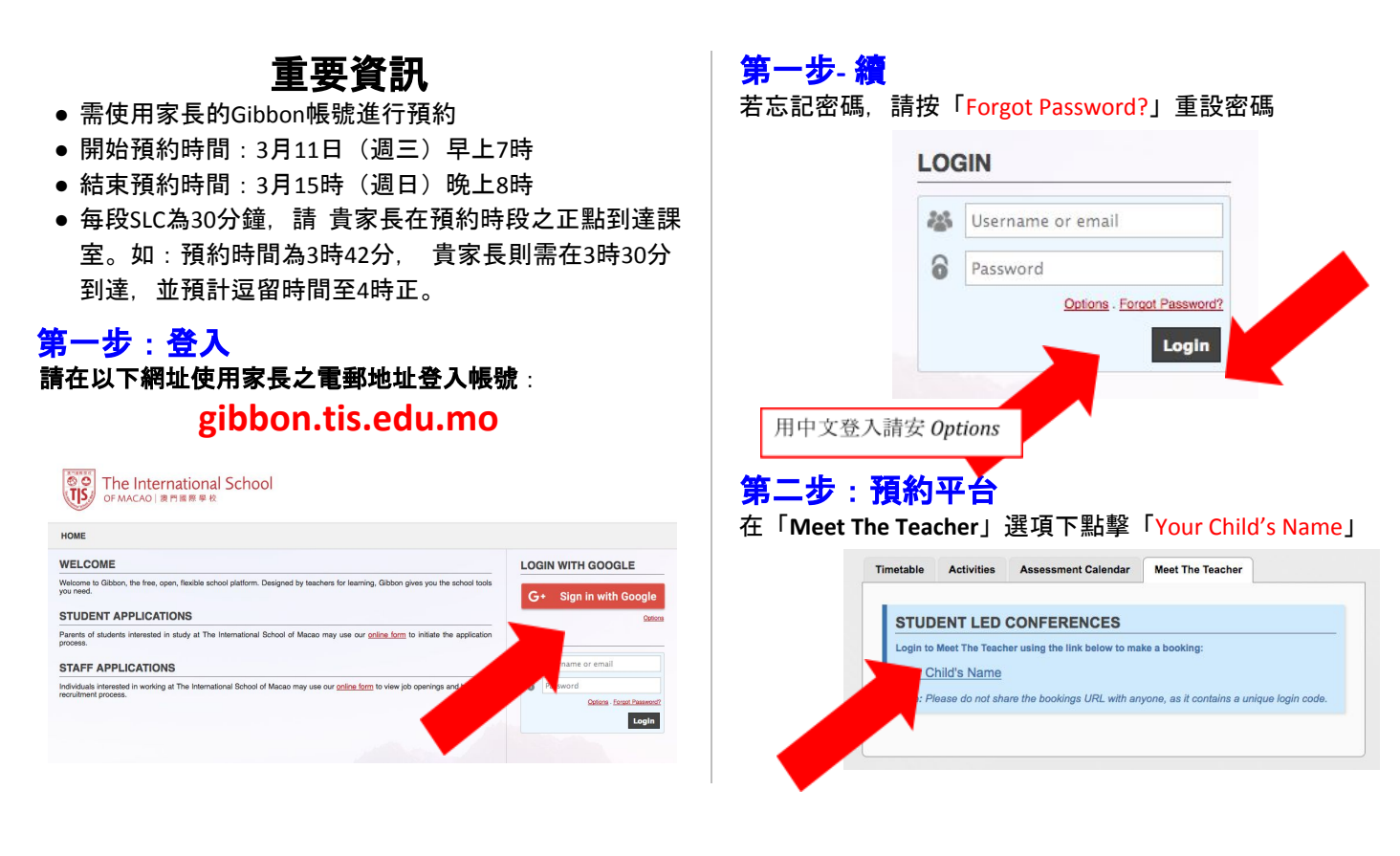

## 第三步:選擇日子

系統將自動跳至「Meet The Teacher」

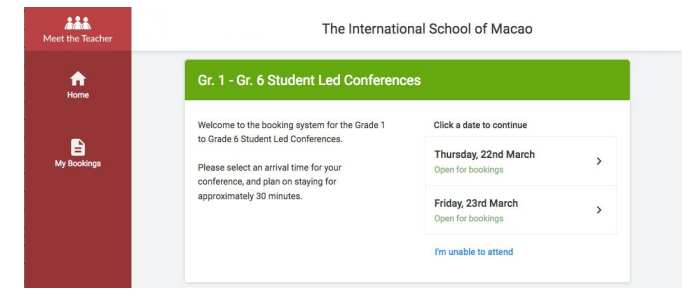

點擊預約日子:週四或週五。 若兩天均無法出席,請點選 [I'm unable to attend I

## 第四步:預約

選擇日期後,系統將彈出孩子所屬班級之資料,如班主任、

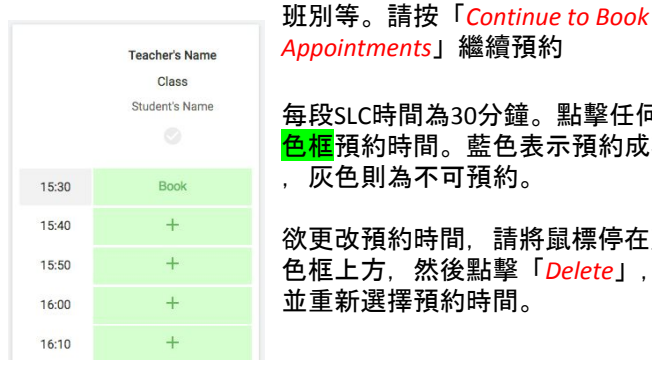

Appointments」繼續預約 每段SLC時間為30分鐘。點擊任何緣

<mark>色框</mark>預約時間。藍色表示預約成功 ,灰色則為不可預約。

欲更改預約時間,請將鼠標停在藍 色框上方,然後點擊「Delete」, 並重新選擇預約時間。

#### **FINISHED**

完成預約後、系統會彈出空白的文字方框、家長可隨意在方 框留言給老師。

成功完成預約後、將收到電子郵件確認信。另外、亦可在「 My Bookings」中按「Print」列印預約時間。 如欲更改預約時間,請按「Amend Bookings」。

|                                  | nent from 15:30 to 15:40                                                             |                                                                             | Thursday, 22nd Marc                            |
|----------------------------------|--------------------------------------------------------------------------------------|-----------------------------------------------------------------------------|------------------------------------------------|
| 🖶 Print                          | 🖍 Amend Booking                                                                      |                                                                             |                                                |
|                                  |                                                                                      |                                                                             |                                                |
| Velcome to th<br>rrival time for | e booking system for the Grade<br>r your conference, and plan on s                   | 1 to Grade 6 Student Led Confi<br>taying for approximately 30 min           | erences. Please select an<br>nutes.            |
| Velcome to th<br>rrival time for | e booking system for the Grade<br>r your conference, and plan on s<br><b>Teacher</b> | 1 to Grade 6 Student Led Conf<br>taying for approximately 30 min<br>Student | erences. Please select an<br>nutes.<br>Subject |

## 有用建議

- 每個SLC預約時間段時間均為<u>30分鐘</u>。若貴家長之預約時 間為下午3時42分,請於下午3時30分到達,並預計逗留時 間至下午4時正。
- 若從未使用過Gibbon系統,使在登記預約前先使用帳號登 入,以確保登錄成功。
- 完成網上預約後,家長將收到會面時間之確認電郵。
- 若預約中途遇上技術上的困難,請透過以下電郵尋求幫 助。 sandra.kuipers@tis.edu.mo 。